## Corrigir Erro Do Conector De Manutenção "A Análise Não Pode Ser Concluída"

### Contents

Introdução

Problema: "A análise não pode ser concluída" ao analisar registros de chamadas (CCUC)

Solução: Aumente o número de arquivos de rastreamento de camada de distribuição de sinal (SDL)

Como Calcular O Período De Tempo De Log Atual Capturado

Como calcular o número máximo de arquivos de log com base no espaço em disco disponível (partição de log)

Informações Relacionadas

### Introdução

Este documento descreve como corrigir o erro do Service Connector: "A análise não pode ser concluída" no CCUC.

# Problema: "A análise não pode ser concluída" ao analisar registros de chamadas (CCUC)

Depois que os registros de chamadas forem coletados e você clicar em Exibir análise no Cloud Connected Unified Connector (CCUC), a janela de análise de chamadas será exibida e mostrará um erro após analisar os registros de chamadas: "A análise não pode ser concluída. Não foi possível localizar a chamada especificada nos logs. Não há correspondência para arquivos ou linhas SDL que contenham o identificador de chamada fornecido."

| Troubleshooting       | g             |          |                    |                                               |           |                      |   |  |
|-----------------------|---------------|----------|--------------------|-----------------------------------------------|-----------|----------------------|---|--|
| Q Meetings & Calls    | Live Meetings | ⊘ Status | & Admin Activities | S Connected UC                                | 🗎 Logs    | 📶 Watermark Analysis | S |  |
| List > Global Call Id |               |          |                    |                                               |           |                      |   |  |
|                       |               |          | The s              | Analysis can<br>pecified call could not be le | not be co | mpleted              | × |  |

erro no UC conectado do hub de controle

O erro significa que os logs foram substituídos e não estão mais disponíveis.

Solução: Aumente o número de arquivos de rastreamento de camada de distribuição de sinal (SDL)

A solução é aumentar o número de arquivos de rastreamento SDL do Cisco Unified Call Manager (CUCM) para aumentar a cobertura da janela de tempo dos logs.

Para aumentar o número de arquivos SDL, siga estas etapas:

- 1. Faça login no CUCM Administration e, em Navigation, selecione Cisco Unified Serviceability.
- 2. Clique em Trace > Configuration > Service Group: CM Services > Service: Cisco CallManager.

|     | Initial Cisco Unified Serviceability Cisco Unified Serviceability Cisco Unified Serviceability Cisco Unified Serviceability Cisco Unified Serviceability Cisco Unified Communications Solutions |
|-----|----------------------------------------------------------------------------------------------------|
| ė   | admin Acout Lopout                                                                                                    |
| Tr  | Related Links. SDL Configuration 6 63                                                                                                    |
| (   | a) Save 🛷 Set Default                                                                                                    |
| [   | Katus:<br>DPadoj                                                                                                    |
| r i | Select Server, Service Group and Service                                                                                                    |
|     | arver"                                                                                                    |
| nto | Apply to All Nodes                                                                                                    |

Configuração de rastreame CUCM

3. Clique em Links Relacionados: Configuração de SDL.

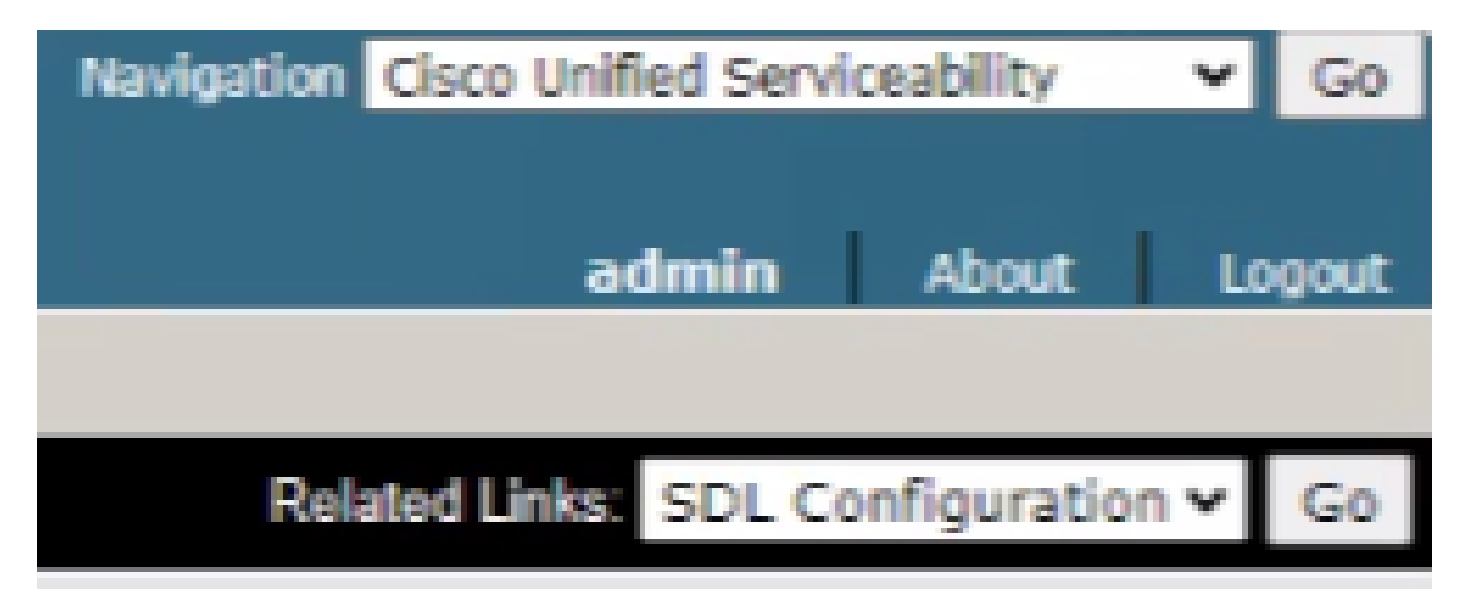

Configuração de SDL

4. Role para baixo até Trace Output Settings > Maximum No. of Files.

| -Trace Output Settings  |  |  |  |  |  |  |  |  |  |
|-------------------------|--|--|--|--|--|--|--|--|--|
| Maximum No. of Files*   |  |  |  |  |  |  |  |  |  |
| Maximum File Size (MB)* |  |  |  |  |  |  |  |  |  |

- 5. Aumente o número de arquivos.
- 6. Clique em Salvar.

Como Calcular O Período De Tempo De Log Atual Capturado

Nos nós de processamento de chamadas, capture a saída do comando CLI: file list ativelog cm/trace/ccm/sdl date detail.

A diferença entre o carimbo de data/hora do primeiro e do último arquivo informa o intervalo de tempo para o qual os logs estão disponíveis e as chamadas podem ser analisadas.

Como calcular o número máximo de arquivos de log com base no espaço em disco disponível (partição de log)

Obtenha a saída do comando CLI em cada nó de processamento de chamadas: show status. Você pode verificar quanto mais espaço livre há para Disco/registro.

Com base nisso, você pode calcular quantos arquivos mais podem ser gravados na partição de registro.

### Informações Relacionadas

Guia de implantação para o conector de manutenção

#### Sobre esta tradução

A Cisco traduziu este documento com a ajuda de tecnologias de tradução automática e humana para oferecer conteúdo de suporte aos seus usuários no seu próprio idioma, independentemente da localização.

Observe que mesmo a melhor tradução automática não será tão precisa quanto as realizadas por um tradutor profissional.

A Cisco Systems, Inc. não se responsabiliza pela precisão destas traduções e recomenda que o documento original em inglês (link fornecido) seja sempre consultado.